## myguide

How to Check a Guide's History

myguide.org

Step: 01

## Click on four dots

| Ģ                                            | ⊙ <b>Ⅲ</b> ≡       |
|----------------------------------------------|--------------------|
| Current Page All Guid                        | es Knowledge Cloud |
| $\leftarrow$ ( $q$ Search                    | + Folder           |
| Filters My Guides Published C                | uides              |
| All Guides 🗦 Sample Folder 🍐 Sample Sub F    | blder              |
| Sample Sub Folder                            |                    |
| Sample Workflow Guide                        |                    |
| Sample Tooltip                               | Click on four dots |
|                                              |                    |
|                                              |                    |
|                                              |                    |
| © MyGuide by EdCast   Privacy & Cookies   Te | rms 👳              |
|                                              |                    |

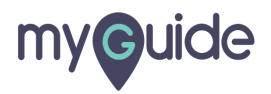

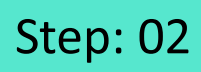

Click on "History"

| (C)                |                                   | 0 III           |     |                  |  |
|--------------------|-----------------------------------|-----------------|-----|------------------|--|
| Current            | Page All Guides                   | Knowledge Cle   | bud |                  |  |
| $\epsilon$ ( $q$ s | earch                             | + Fol           | der |                  |  |
| Filters            | y Guides Published Guides         |                 |     |                  |  |
| All Guides $>$     | Sample Folder 👌 Sample Sub Folder |                 |     |                  |  |
| E samp             | ole Sub Folder                    | 0               |     |                  |  |
| : 🕟 Sam            | ple Workflow Guide                |                 |     |                  |  |
|                    |                                   | 🖒 Edit          |     |                  |  |
| Sam                | ple Tooltip                       | Export          |     |                  |  |
| + Guide            |                                   | C Export to CSV |     |                  |  |
|                    |                                   | 6 Unlock        |     |                  |  |
|                    |                                   | Publish         |     |                  |  |
|                    |                                   | 🗋 Сору          |     | ick on "History" |  |
|                    |                                   | 🕙 History       | G   |                  |  |
|                    |                                   |                 |     |                  |  |
|                    |                                   |                 |     |                  |  |
| © MyGuide by E     | dCast   Privacy & Cookies   Terms |                 | -   |                  |  |
|                    |                                   |                 |     |                  |  |

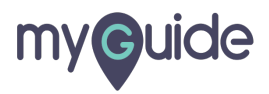

## Here, you can check the Guide's History

| History                               |                                                        | X               |  |  |
|---------------------------------------|--------------------------------------------------------|-----------------|--|--|
| Field                                 | Here, you can check the Guide<br>History               | 's<br>New Value |  |  |
| Aishwarya Karanjkar made changes - 16 | 6/Jan/2020 10:52 PM                                    |                 |  |  |
| Guide Lock Di                         | isabled Er                                             | nabled          |  |  |
| Rules Ty<br>C<br>Va                   | ype : URL<br>ondition : Equals<br>alue :www.google.com |                 |  |  |
| Beacons Er                            | nabled Di                                              | Disabled        |  |  |
| Aishwarya Karanjkar made changes - 16 | 6/Jan/2020 10:14 PM                                    |                 |  |  |
| Publish Status Er                     | nabled Di                                              | Disabled        |  |  |
| Aishwarya Karanjkar made changes - 16 | 6/Jan/2020 9:36 PM                                     |                 |  |  |
| Publish Status Di                     | isabled Er                                             | nabled          |  |  |
| Aishwarya Karanjkar made changes - 16 | 6/Jan/2020 9:36 PM                                     |                 |  |  |
| Beacon Preview Image                  |                                                        | <b>⊡</b> ~ = 0  |  |  |

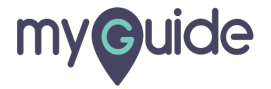

## **Thank You!**

myguide.org

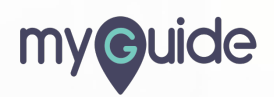